# **CLIENT USER GUIDE**

|                                                         | Banking   Investments                                     | Planning                       |            |
|---------------------------------------------------------|-----------------------------------------------------------|--------------------------------|------------|
| et Worth: \$34,27                                       | 0,845.18                                                  | Customize D                    | ashboard   |
|                                                         | 5                                                         |                                | ¢ -        |
| Commerce Trust<br>View the latest ma<br>from Commerce 1 | - Research and Insigh<br>arket commentaries and<br>frust. | <u>ts</u><br>financial plannin | g articles |
| Тор Ассои                                               | nt Summary                                                |                                | 0          |
|                                                         |                                                           | Viewing For                    | Today      |
| Commerce Trust                                          | Assets: \$34,270,8                                        | 100.00%                        | 6          |
|                                                         | 0 10M 2                                                   | 0M 30M                         | 40M        |
|                                                         | Liabilities: \$0.<br>No records found                     | 00                             | . 6        |
| See All Accou                                           | nts                                                       |                                |            |
| Тор Ассои                                               | nts                                                       |                                | ð          |
| <b>\$</b>                                               | =                                                         |                                |            |

## INTRODUCTION TO THE COMMERCE TRUST MOBILE APP

Commerce Trust's mobile app provides you access to your Commerce Trust wealth management accounts. Easily accessed from your mobile device (Apple iOS or Android), the app provides an overall view of your wealth assets. Accessible from anywhere at any time, you can view account information, balances, values, trading activity, transactions and more.

## **GETTING STARTED**

Getting started with the Commerce Trust Mobile App is quick and easy. This guide will walk you through:

How to enroll for and set up the Commerce Trust Mobile app.

How to install the app to your iOS or Android device (mobile phone or tablet).

The initial sign-in to the mobile application.

How to use the navigation icons to access your wealth account information.

Beyond the *"getting started"* process, additional tips and user-practices are provided in this guide to help you get the most from the app to review and manage your wealth management information and assets.

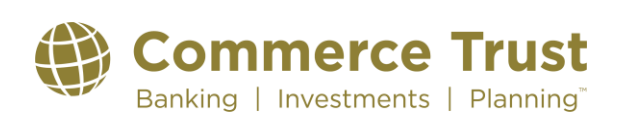

## HOW TO ENROLL & SET UP THE COMMERCE TRUST MOBILE APP

#### WELCOME EMAIL

You will receive an email from Commerce Trust Company (service@wealthaccess.com) *"Welcome to Commerce Trust Company!"* welcoming you to use the new mobile app.

If you do not see the notification, be sure to check your "spam" or "junk" folder.

| From: Commerce Trust Company <service@wealthaccess.com>     Sent: Wednesday, July 07. 2021 10:52 AM     To:   ; Commerce Trust Company TechSupport &lt;     Subject: Welcome to Commerce Trust Company!</service@wealthaccess.com>                                                                                                    |                                          |
|----------------------------------------------------------------------------------------------------|------------------------------------------|
| <b>Commerce Trust</b><br>Banking   Investments   Planning <sup>®</sup>                                                                                                    |                                          |
| Welcome to Commerce Trust!                                                                                                    |                                          |
| Hi William,<br>On behalf of Commerce Trust, we'd like to welcome you to Wealth Access, and                                                                                                    |                                          |
| provide you with a set of login credentials that will allow you to get started, as well as<br>an offer to schedule a few minutes with their support team for assistance loading<br>information.                                                                                                    |                                          |
| Customer service is ingrained in the culture at Wealth Access, so please let them<br>know if they can be of assistance, or use the Support button, as they'll be glad to help<br>you step by step or walk through the onboarding of accounts into the platform.                                                                                                    |                                          |
| Best,                                                                                                    |                                          |
| Commerce Trust                                                                                                    |                                          |
| Mutual funds, annuties, and other investment products:<br>Not FDIC-insured   May lose value   No bank guarantee<br>Investing Involves risk. There is always the potential of losing money when you invest in securities.<br>Commerce Trust does not provide legal, tax or accounting advice. You should consult your legal and/or tax advisors before making any<br>financial decisions.<br>Asset allocation, diversification and rebalancing do not ensure a profit or protect against loss in decilining markets.<br>Past performance is no guarantee of future results.<br>Information or data from third parties is considered to be from reliable sources but is not guaranteed. |                                          |
| Set Up Your Account                                                                                                    |                                          |
| Need Help Getting Started?<br>Email Commerce Support Team                                                                                                    | Tap the "Set Up Your<br>Account" button. |

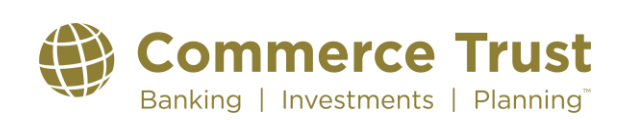

#### WELCOME EMAIL (Continued)

**IMPORTANT** 

The welcome email will be sent to the email address on file. You will have one day to complete the steps to finalize your enrollment and then download the app to your device.

If the setup link expires, call (888) 345-4366, 8:00 AM – 4:30 PM central time, Monday through Friday to request a new link.

#### **STEPS TO SETTING UP YOUR ACCOUNT**

You'll be asked to complete a few steps to set up your account.

#### **Creating Your Password (Step 1 of 4)**

Username: Your username is the email address you provided for your account.

Password: Create and confirm your password. Make note of your password for future reference. Your password must:

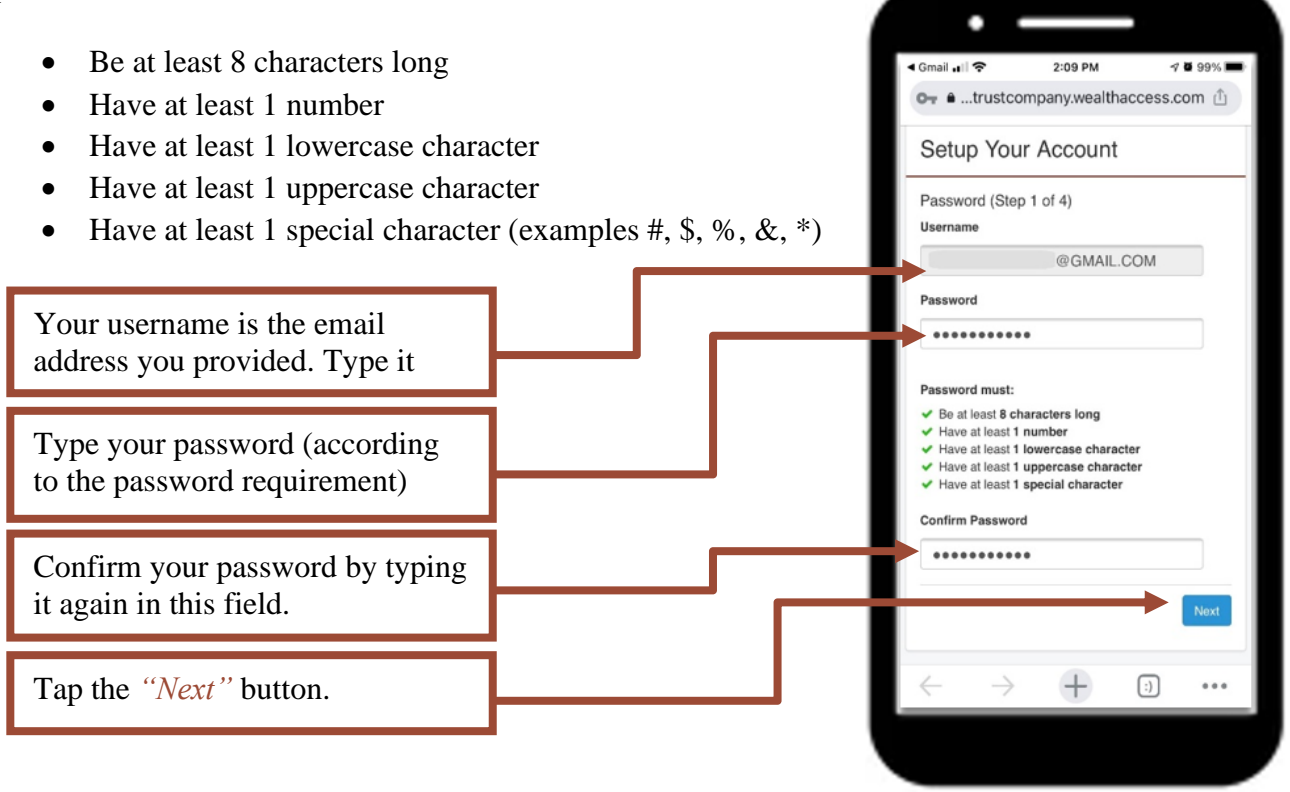

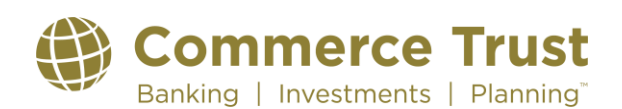

#### Security Question Setup (Step 2 of 4)

To help Commerce Trust recognize you in case you get locked out of your account, you'll be asked to create three security questions unique to you. Select a question in each of the three question field options and type in your answers that apply to your selected question.

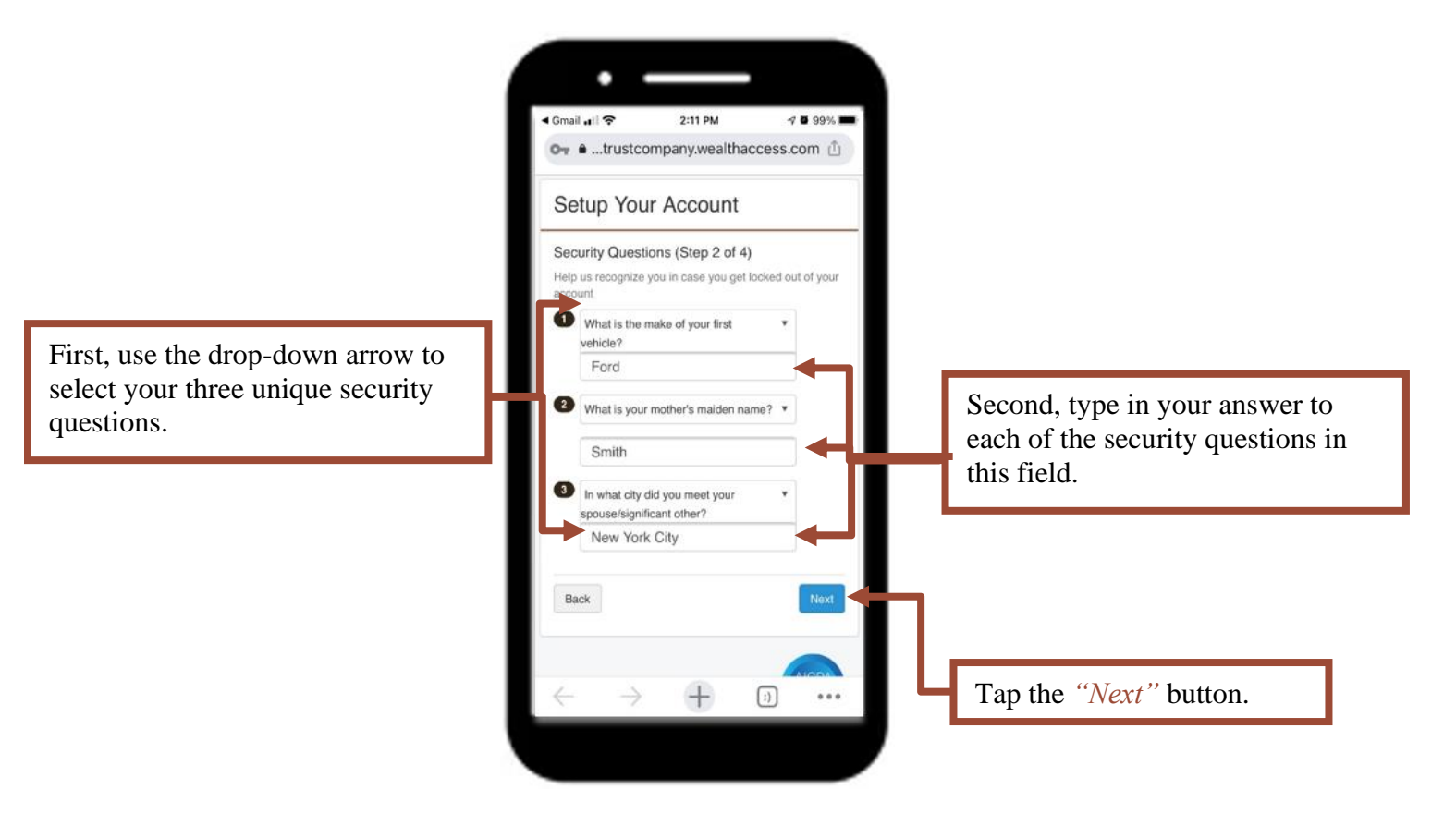

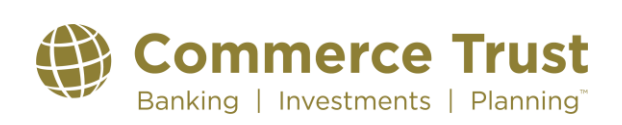

### Last Revised: 9/19/2023

7 0 99%

2:13 PM

Or ● ...trustcompany.wealthaccess.com ①

Setup Your Account

Your Financial Team (Step 3 of 4)

they are logged in as you.

Do you want to allow your financial team at The Commerce Trust Company to emulate you and act like

O Yes, give my financial team permission.

O No, don't give my financial team permission

ABOUT I PRIVACY I TERMS OF SERVICE

(:)

...

Your financial team can help with setup and can see what you are seeing. They won't be able to change any permissions or security settings. You can always change

Gmail ...! ?

this later.

Back

### Your Financial Team (Step 3 of 4)

You will want your Commerce Trust Financial Team to have the ability to provide support to you within the app. *Providing access does not allow your Commerce Trust Financial Team the ability to change permissions or settings.* 

Choose the "Yes, give my financial team permission" selection and tap "Next".

Choose "Yes, give my financial team permission".

Tap the "Next" button.

#### **IMPORTANT**

If you select "No, don't give my financial team permission", your financial team will not be able to assist you as easily with your support needs on the application.

If you select "No" and later would like to allow Commerce Trust advisor access, contact Commerce Trust Technical Support at (888) 345-4366, 8:00 AM – 4:30 PM central time, Monday through Friday.

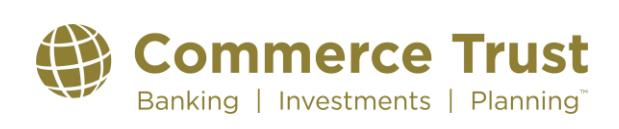

### Last Revised: 9/19/2023

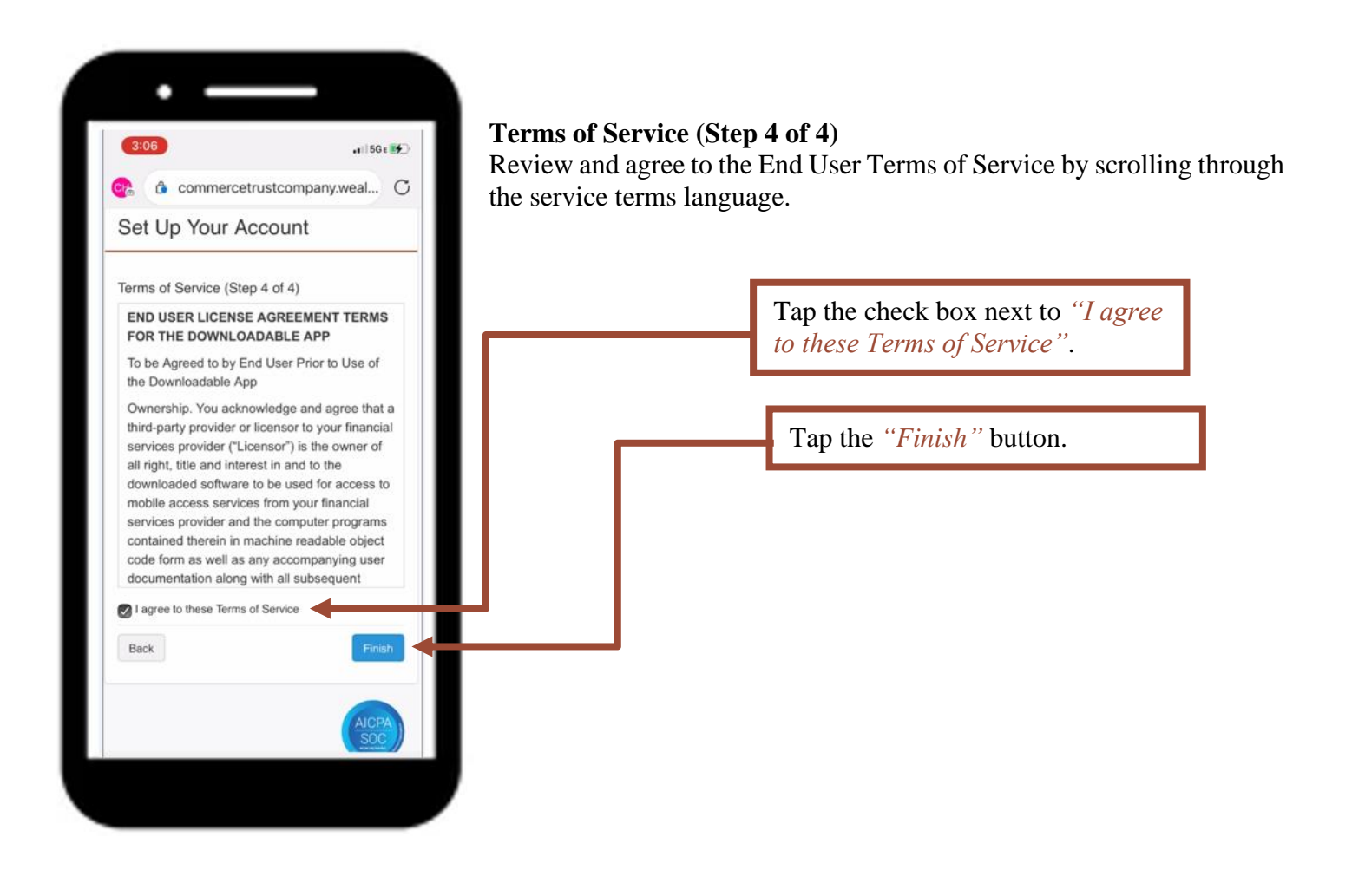

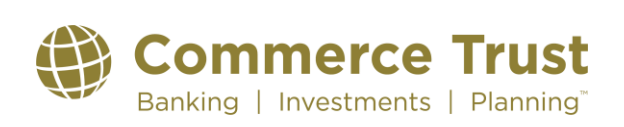

### Last Revised: 9/19/2023

### **TWO-FACTOR AUTHENTICATION**

### What is it?

*Two-Factor Authentication is an extra layer of security* used to make sure that people trying to gain access to an online account are who they say they are.

An additional login credential—beyond just the username and password—is required to gain account access.

It's an electronic authentication method in which a user is granted access to a website or application only after successfully presenting two pieces of unique user information that is only known and can only be supplied by the user.

### How does it work?

Getting that second credential requires access to something that belongs to you—such as a registered mobile device.

The security step requires two separate, distinct forms of identification to access your Commerce Trust mobile app.

The first piece of security information is your **username and password**. The second is a **one-use**, **numerical code sent via text message** to your smart phone or tablet.

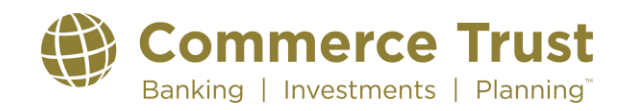

### Last Revised: 9/19/2023

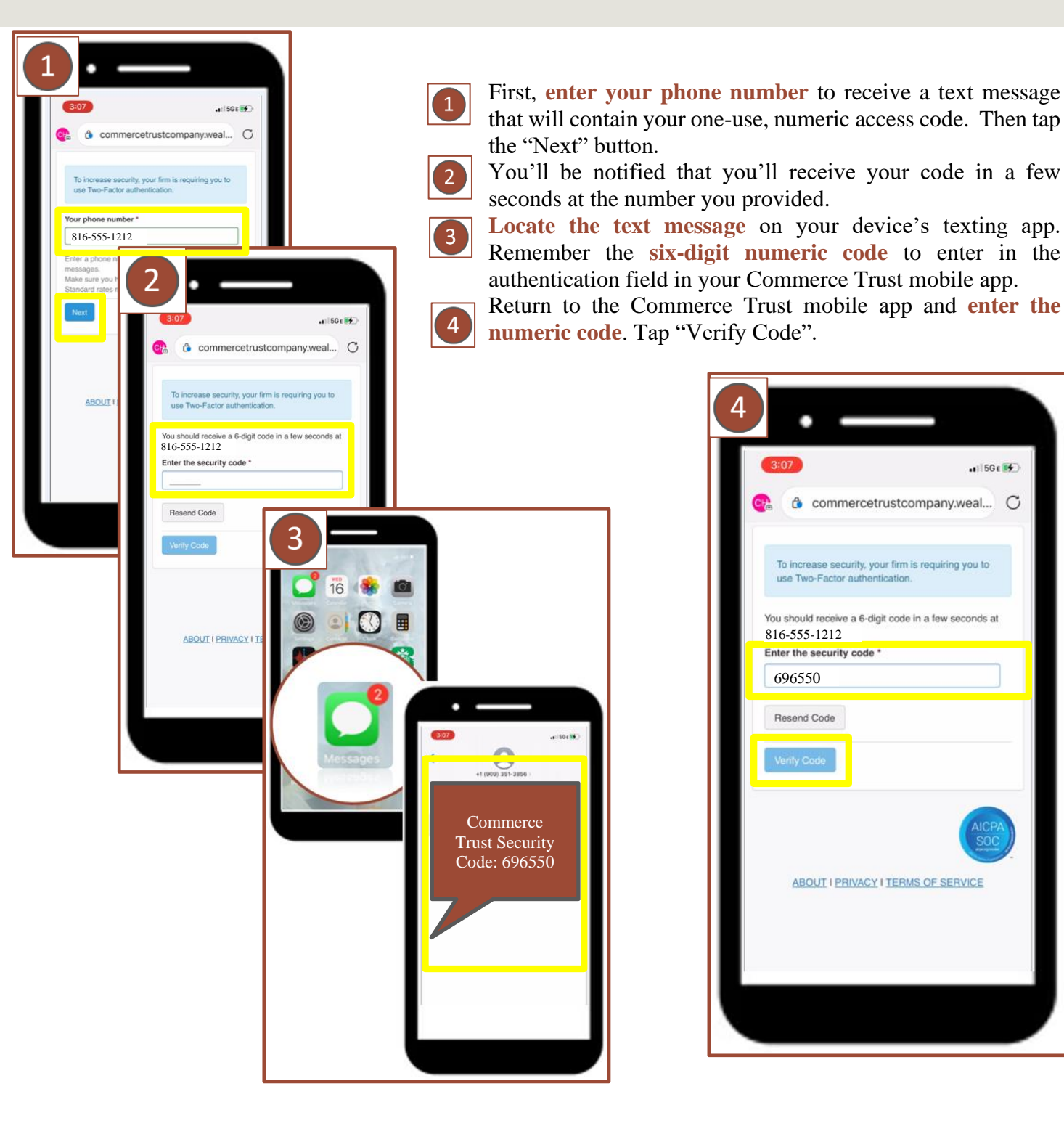

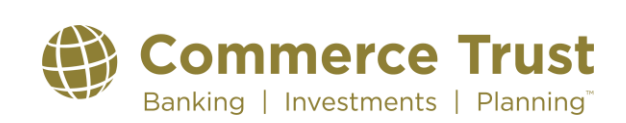

## INSTALLING THE COMMERCE TRUST MOBILE APP TO YOUR DEVICE

Congratulations, you have successfully enrolled to use the Commerce Trust Mobile App. You'll receive the following confirmation notification on your device.

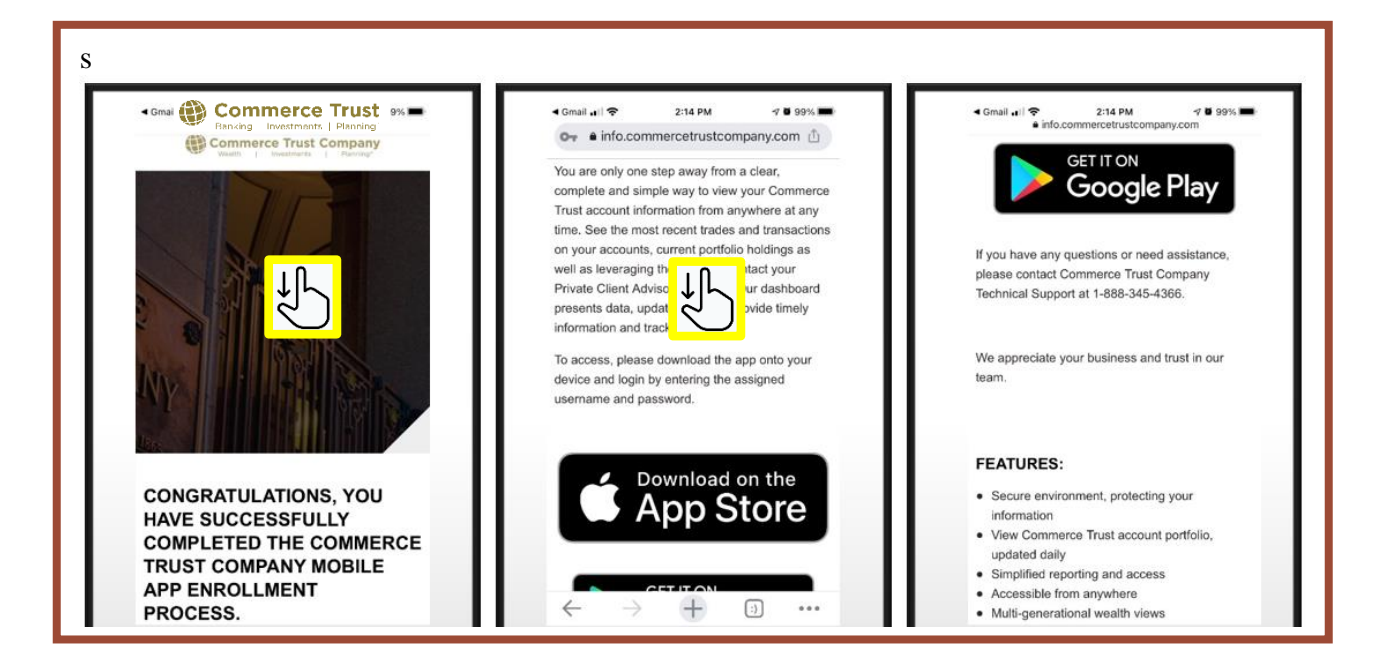

You'll now download the Commerce Trust mobile app to your device.

Depending on your device, select appropriate app store tool to install the Commerce Trust Mobile App to your device from the confirmation email.

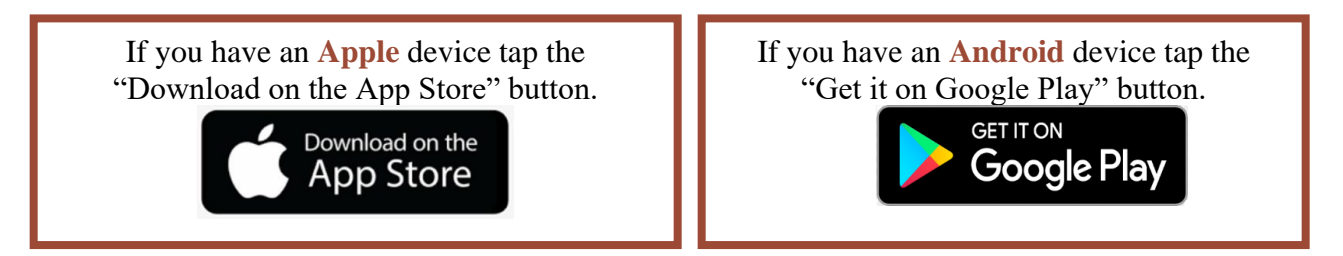

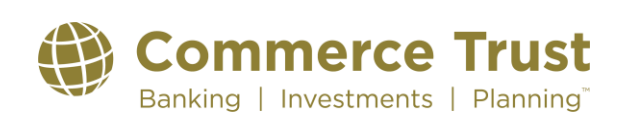

Download the app to your device by following the prompts from the app store as you would with any other app download.

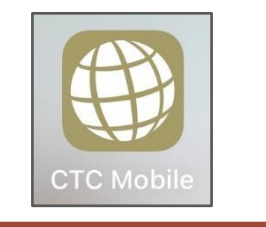

### Launching the Commerce Trust Mobile App for the First Time

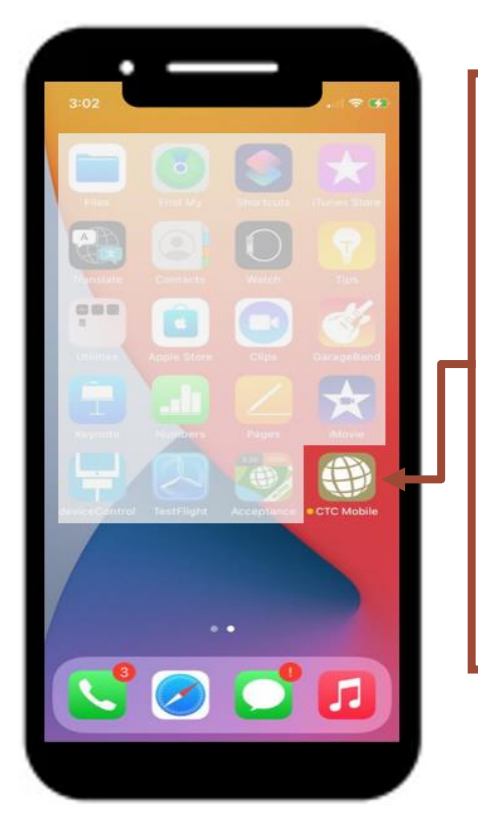

After downloading the app, locate it on your device. The icon will look like this. Tap the icon to open the Commerce Trust Mobile App.

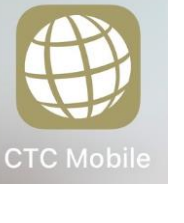

At the login page, enter your username (email address) and the password you set up in the previous steps. Tap the *"Log In"* button.

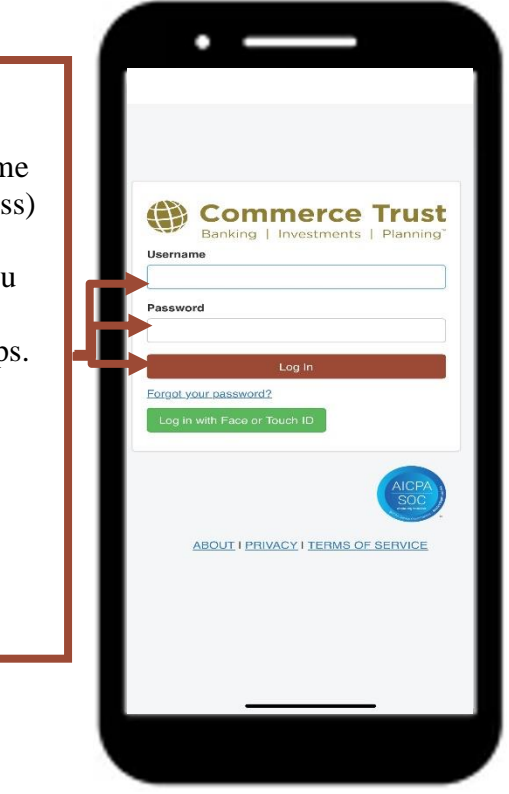

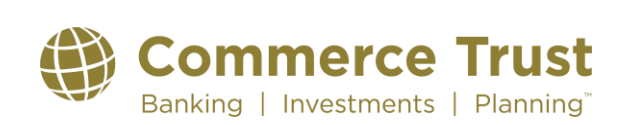

Page 10

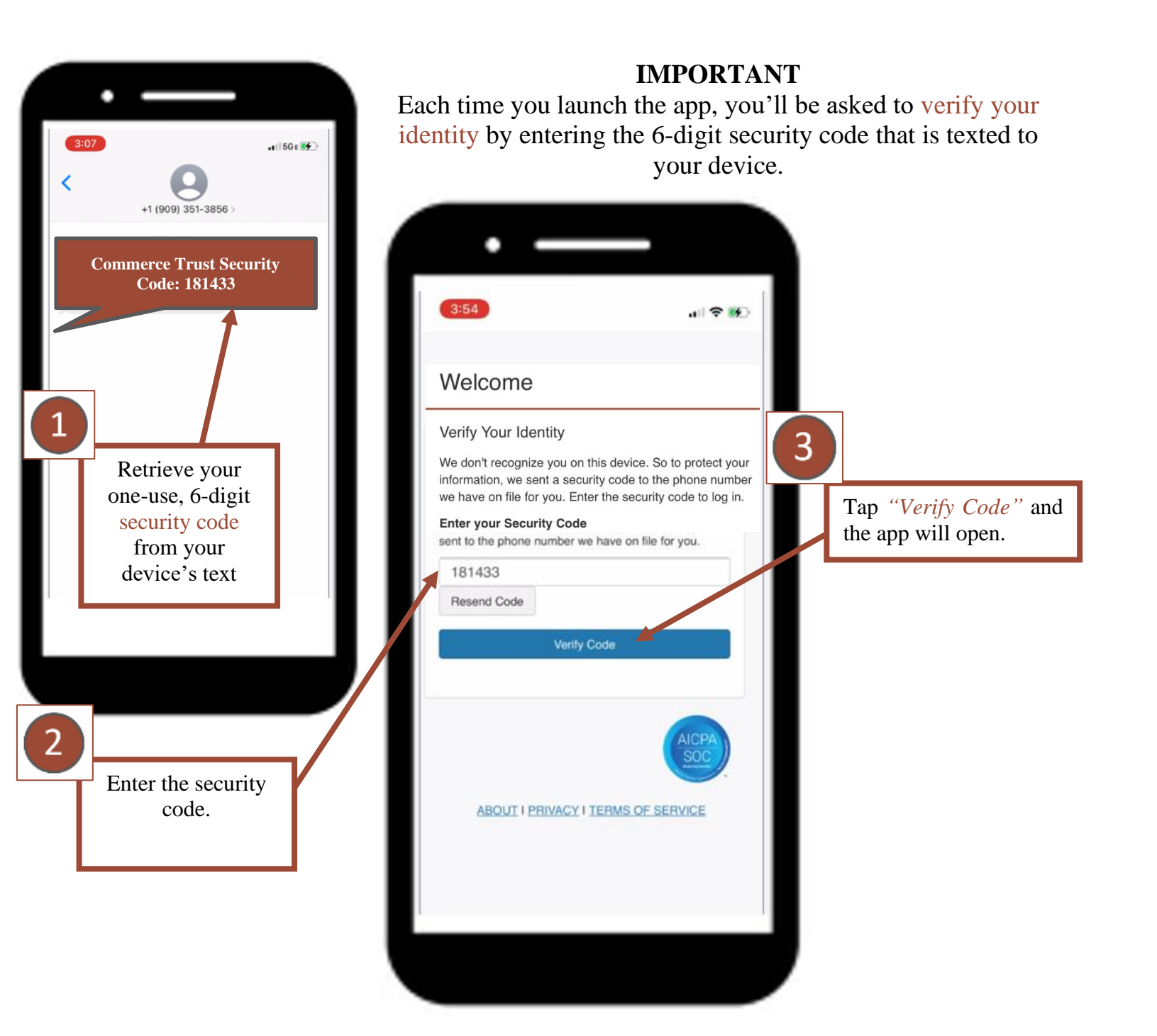

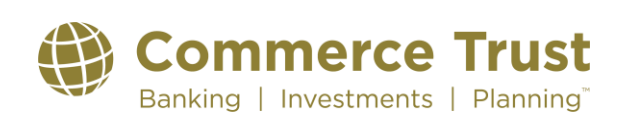

### Last Revised: 9/19/2023

## YOUR COMMERCE TRUST MOBILE APP

| Banking   Investment<br>Net Worth: \$34,270,845.18                                                     | Customize Dashboard                               | tide This M                           | nuoya<br>ount Summary                                                               | 8-                                                                          | Net Worth<br>\$14,778,277.43                            |   |
|----------------------------------------------------------------------------------------------------|---------------------------------------------------|---------------------------------------|-------------------------------------------------------------------------------------|-----------------------------------------------------------------------------|---------------------------------------------------------|---|
| Commerce Trust - Research and Insig<br>View the latest market commentaries and<br>from Commerce Trust. | bis<br>d financial planning articles              | Contents                              | Assets: \$14,778,277.41                                                             | Versing For Today<br>3 8 0<br>300,0005<br>1081 12,355 128 127-              | Filter Vour Dashbaard:<br>Kanyting Kilone<br>Kanyt Phys |   |
| Top Account Summary                                                                                    | or ↓<br>Viewing For Today                         | En ser                                | Liabilities: \$0.00<br>No records hand                                              | E                                                                           |                                                         |   |
| Assets: \$34,270,<br><u>Commerce Trust</u><br>o 10M<br>Liabilities: \$C<br>No records four             | ,845.18 E C<br>100.00%<br>20M 30M 40M<br>0.00 E C | Balance<br>Assets<br>June Sc<br>Human | Sheet<br>Liabilitii<br>of Inial Batanon Juar 1<br>00000% \$14,776,277.43 No taoitte | 0 -<br>Versing For Today<br>es<br>Suit Total Balance<br>is have been added. |                                                         |   |
| See All Accounts                                                                                       |                                                   | Cash Flo                              | Tetal Assets: \$14,778,277.43<br>w Charts<br>021 to 3/06/0021 +                     | Total Liabilities: \$9.69<br>Net Worth: \$14,778,277.43<br>© -              |                                                         |   |
| Top Accounts<br>♣ \$ ≡<br>Dashboard Portfolio More                                                     |                                                   |                                       | Total: S<br>Beetherit                                                               | Spending<br>10.00 <b>K C</b><br>\$ 🗃 📽 (2                                   | 5<br>m                                                  |   |
|                                                                                                    |                                                   |                                       |                                                                                     | •                                                                           |                                                         |   |
| Phone Naviga                                                                                           | ation Icons                                       |                                       | Tablet N                                                                            | avigation ]                                                                 | lcons                                                   |   |
| Ś                                                                                                    |                                                   | ň                                     | m ś                                                                                 |                                                                             | 205                                                     | P |

At the bottom of the device screen, you'll see a variety of icons that navigate you to view, monitor and manage your account information.

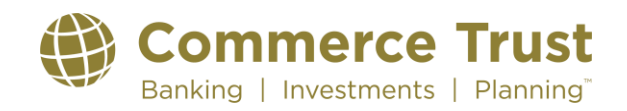

## NAVIGATING THE COMMERCE TRUST MOBILE APP

**NOTE:** The navigation icon options differ slightly between the phone and tablet. The Commerce Trust Mobile App offers the same features and functions regardless of your device. However, you'll see a slightly consolidated version of the navigation icon ribbon on the mobile device. You will find the *"Balance Sheet"*, *"Financial Team"* and *"Reports"* icons in the *"More"* icon on your phone's app.

#### **Using the Navigation Icons**

Using the navigation icons to view account information in the mobile app is intuitive. Within each icon, there is additional functionality.

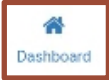

#### **Dashboard**

Once you log into the app, the default landing page is the

Dashboard navigation tab. This view provides at-a-glance information on a variety of account items including: Net Worth, Top Account Summary, Balance Sheet information, Cash Flow Charts, Account Balance Changes Over Time, Top Holdings, Portfolio Diversification and Trading Activity.

The Dashboard view is customizable by tapping on the "*Customize Dashboard*" link. Add or remove categories. Change the sequence order by dragging and dropping the item category box.

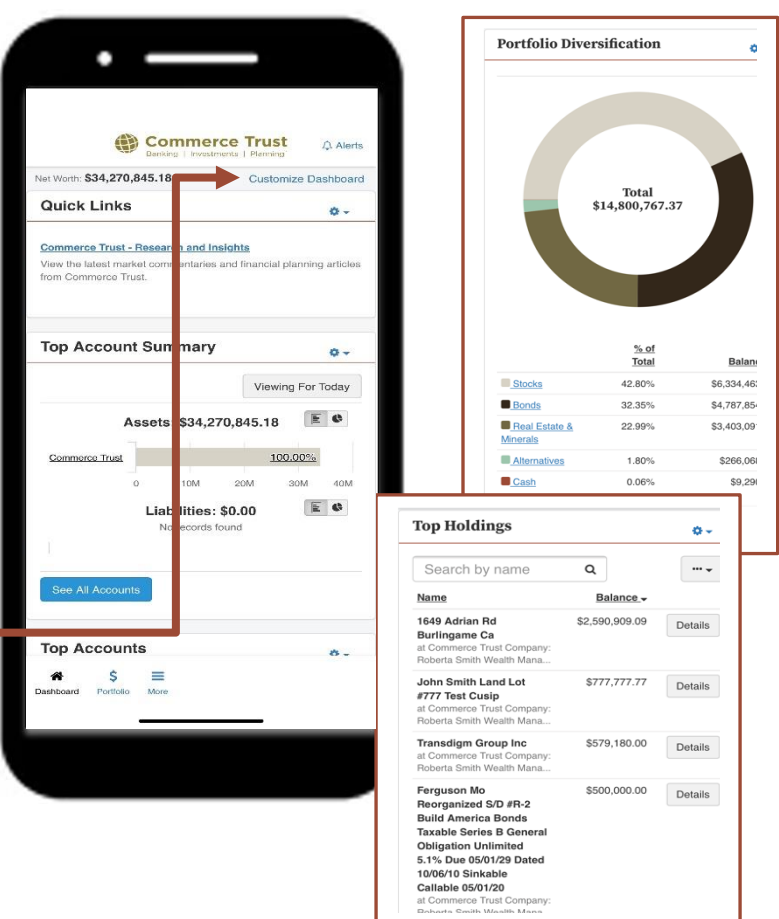

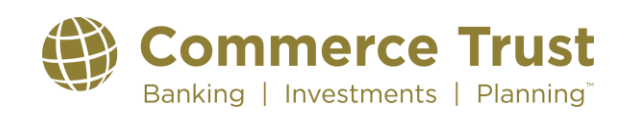

### Last Revised: 9/19/2023

| ľ | \$        |
|---|-----------|
|   | Portfolio |

#### Portfolio

View your portfolio holdings by name and balance in this navigation icon, along with diversification charts and

trading activity.

Function Tabs in the upper left corner of each navigation icon allow you to access more detailed account information. Features include the ability to view balance, account and holding information in various chart formats, adjustable historical data exists, as well as detailed trading and transactional information.

Use the Gear Button to filter content or use the search functionality to easily locate items.

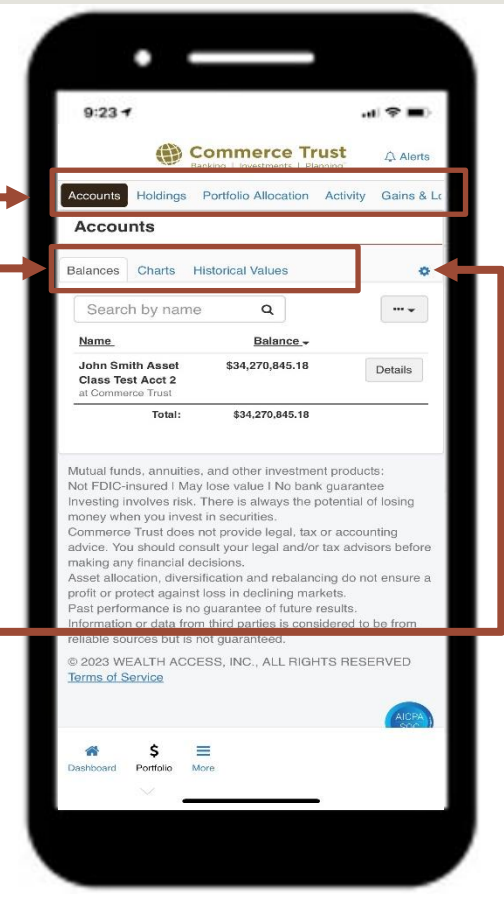

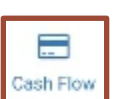

### **Cash Flow**

Understanding your cash flow position is as easy as adding a few pieces of account information so we can pull all your transactions together and summarize your each flow. Helpir

transactions together and summarize your cash flow. Helping you:

- See how your income and spending fluctuates from month to month
- Better understand your spending habits.
- Track how your cash flow changes over time

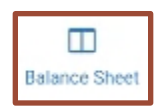

#### **Balance Sheet**

Understanding your net worth starts with your personal balance sheet. The functionality in the tab allows for you to view your assets, liability, and net worth.

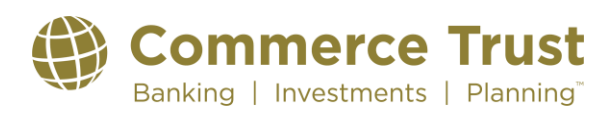

Page 14

### Last Revised: 9/19/2023

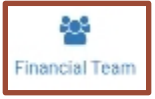

#### **Financial Team**

Access to your Commerce Trust team is important. Here you'll find contact information for Commerce Trust Technical Support when you have unanswered questions or need help

with the app.

You'll also see contact information for those on the Commerce Trust Wealth Management team assigned to ensure your financial success.

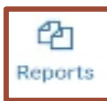

frequently.

#### **Reports**

Need yet a deeper dive into account information and wish to view and receive the information in report form? This navigation icon allows you to run a report summarizing your accounts, see your accounts listed in groups by balance sheet category and more. Run a one-time report or schedule reports you wish to see more

| 11:02I 🗢 🛤                                                                            |
|---------------------------------------------------------------------------------------|
| Commerce Trust Banking   Investments   Planning Alerts                                |
| Commerce Trust Tap to set permissions<br>Technical Support<br>(858) 345-4366          |
| Pointer Test PCA Tap to set permissions<br>pointer@commercebank.com<br>(816) 234-2233 |

| 11:06                                                                                                    | ul 🗢 💷                                                        |
|----------------------------------------------------------------------------------------------------|---------------------------------------------------------------|
| Commerce<br>Banking   Investments                                                                                                    | Trust Alerts                                                  |
| Reports                                                                                                    |                                                               |
| Create New Report                                                                                                    | Schedule Reports                                              |
| Start typing to search Q                                                                                                    | Sort -                                                        |
| Default Reports                                                                                                    |                                                               |
| Account Summary<br>See how the values of your accounts are chang<br>breakdown of your accounts.                                                                                                    | ging and see a graphical                                      |
|                                                                                                    |                                                               |
| Balance Sheet Summary<br>See a high level graph of your balance sheet +<br>out by balance sheet category.                                                                                                    | individual accounts broken                                    |
| Bun                                                                                                    |                                                               |
| Personal Financial Statement<br>See your accounts listed in groups by Balance                                                                                                    | Shoot Category.                                               |
| Bun                                                                                                    |                                                               |
| Portfolio Diversification Report<br>See how diversified your portfolio is both from a<br>view.                                                                                                    | a high level view and a detail                                |
| Run                                                                                                    |                                                               |
| Mutual funds, annuities, and other inves<br>Not FDIC-insured I May lose value I No<br>Investing involves risk. There is always<br>money when you invest in securities.<br>Commerce Trust does not provide lead | stment products:<br>bank guarantee<br>the potential of losing |
| A \$ =                                                                                                    |                                                               |
|                                                                                                    |                                                               |

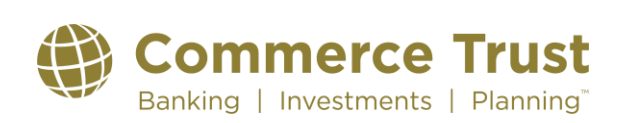

### Last Revised: 9/19/2023

### **User Settings & Alert Settings**

#### **IMPORTANT**

In the **tablet version** of the app, you'll access the "User Settings" and "Alert Settings" by tapping on your name link in the upper right corner of the app.

In the **phone version** of the app, you'll access the "*User Settings*" and "*Alert Settings*" by tapping the "**More**" navigation icon button.

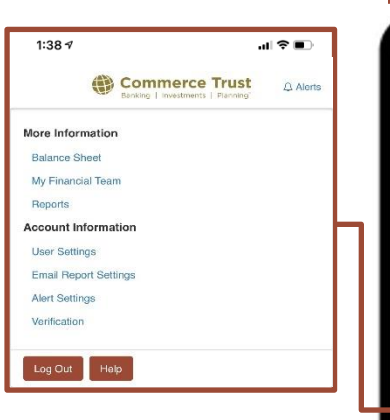

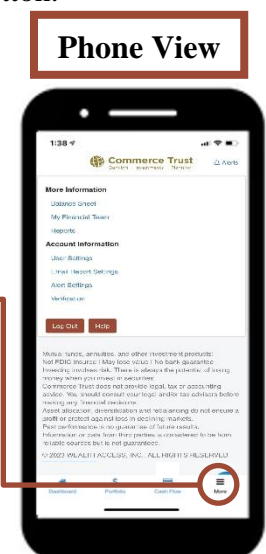

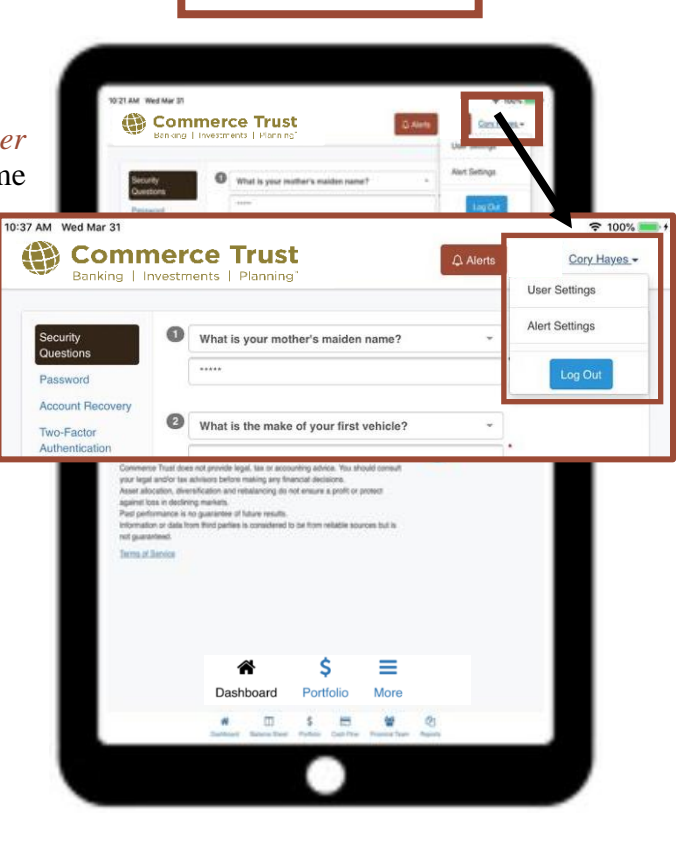

**Tablet View** 

#### **User Settings**

Do you need to update your security questions or password? Maybe you need to request a new password? Find these resources in User Settings.

#### **Account Alerts**

Would you like to receive alerts? You can set up alerts for items important to you. When you log in, you'll see those alerts at the top of your dashboard or receive the alert by email. You choose the frequency of the alert. Doing so will keep you informed of certain changes to your overall portfolio, balance updates, transactions, and more.

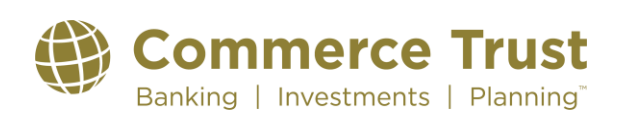